### On-Board Unit (OBU) Rejestracja

## Spis treści

| 1. | 1.Logowanie1                                                   |   |
|----|----------------------------------------------------------------|---|
|    | -                                                              |   |
|    | 1.1. Rejestracja w interfejsie użytkownika internetowego HU-GO | 1 |
|    | 1.2.Logowanie się do systemu HU-GO                             | 2 |
|    | 1.3.Wybieranie aktywnego konta                                 | 2 |
|    | 1.4.Dodawanie nowego pojazdu silnikowego (z rejestracją OBU)   | 3 |
| 2. | Menu Główne                                                    | 3 |
|    | 2.1.Rejestracja urządzenia pokładowego                         | 3 |
|    | 2.2.Usuwanie urządzenia pokładowego z pojazdu                  | 3 |
|    | 2.3.Usuwanie pojazdu z konta                                   | 3 |
|    |                                                                |   |

# 1. Logowanie

### 1.1.Rejestracja w interfejsie użytkownika internetowego HU-GO

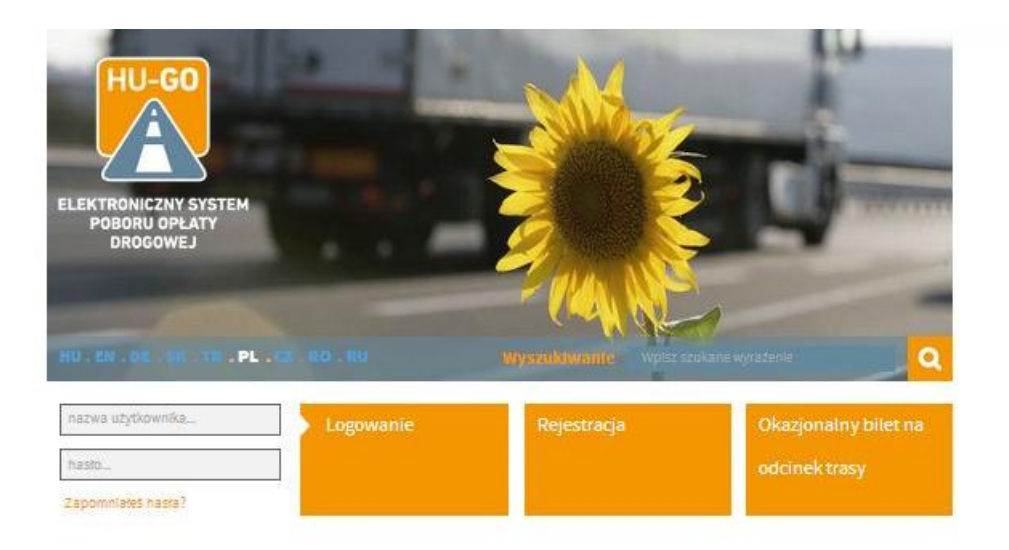

Jeśli jeszcze się nie zarejestrowałeś, kliknij Rejestracja

## Rejestracja

| Osoba prywatna *                                          | Nie                                         |                                   |                           |
|-----------------------------------------------------------|---------------------------------------------|-----------------------------------|---------------------------|
| Nazwa płatnika<br>dysponującego umową                     |                                             |                                   |                           |
| Hasto *                                                   |                                             |                                   | (co najmniej 6 znakóv     |
| Powtórz hasło *                                           |                                             |                                   | (co najmniej 6 znakóv     |
| Język kontaktowy *                                        | węgierski                                   |                                   | ,                         |
| Adres e-mall *                                            |                                             |                                   |                           |
| Powtórz adres e-mail *                                    |                                             |                                   |                           |
| Numer telefonu<br>kontaktowego<br>(odbierającego SMS-y) ' | +                                           |                                   |                           |
| 258.058                                                   | n.p. +36303217654, +4                       | 26123456789                       |                           |
| Siedzība                                                  |                                             |                                   |                           |
| Kraj *                                                    | Hungary                                     |                                   |                           |
| Kod pocztowy *                                            |                                             |                                   |                           |
| Nazwa miejscowości *                                      |                                             |                                   |                           |
| Nazwa uli <mark>cy *</mark>                               | [                                           |                                   |                           |
| Nr domu *                                                 |                                             |                                   |                           |
| Plętro                                                    |                                             |                                   |                           |
| Mleszkanie                                                |                                             |                                   |                           |
| Węglerski NIP *                                           | [                                           |                                   |                           |
| NIP Unijny                                                |                                             |                                   |                           |
| Pojazd                                                    |                                             |                                   |                           |
| Kral *                                                    |                                             | -1                                | (a & ACD112 To/112/01     |
|                                                           | Oznaczenie państwa                          | umieszczone                       | na tablicy rejestracyjnej |
| Numer rejestracyjny *                                     | pojazou.                                    |                                   | (n.p. ASD123, TV12345)    |
|                                                           | Dalsze numery rejesti<br>pomyślnym zakończi | racyjne można<br>eniu rejestracji | a jeszcze podać po<br>L   |
| Klasa EURO *                                              | Wybierz klasę EL                            | JRO!                              |                           |
|                                                           |                                             |                                   |                           |

Wpis nowego pojazdu z Istniejącą rejestracją

| Ogólne Warunki Un | iowy zatwierdzono.                                                         | 1                 |
|-------------------|----------------------------------------------------------------------------|-------------------|
| * Pole wymagane   |                                                                            |                   |
|                   | Kerjük irja be a kepen látnató karaktereket, üj<br>nagybetűk helyességére. | gyeijen a kis- és |
|                   | Ponowne dotadowanie                                                        |                   |
|                   | 1.75                                                                       |                   |
|                   | 1.1110                                                                     | -                 |
|                   | MITHC                                                                      |                   |
| Ettenorzo kod     |                                                                            |                   |
| Thun See 5 had    |                                                                            |                   |
| Adres e-mall      |                                                                            |                   |
| numer terefond    | +<br>n.p. +36303217654, +426123456769                                      |                   |
| Numer telefonu    |                                                                            |                   |
| Nazwa             |                                                                            |                   |

Po wypełnieniu pól i zaakceptowaniu Ogólnych Warunków Umowy, kliknij Zapisz.

Jeśli rejestracja się powiedzie, zostanie utworzone konto osobiste i zostanie wysłana wiadomość pod wybrany adres e-mail z następującymi informacjami:

Dear \*name\*,

Congratulation! Your account has been created.

You have received this e-mail because you signed up for an account registration by hu-go.hu website and you need to activate your account to start using hu-go.hu website customer services.

Customer number: XXXXXXXXXX

Account number: XXXXXXXXXXXXXXX

- Now that you have created your account the next step is to activate your account. Before you can log in and start using the HU-GO website customer services you must first activate your account with confirmation of your e-mail address.
- You can confirm your e-mail address and get full access to the the Electronic Toll System (ETS) services of the National Toll Payment Services PLC by clicking on the following link:

https://hu-go.hu/customers/activate/?code=28yYCni3GIHN.wyTvoOyj9

In case you did not initiate a registration please delete this e-mail.

Thank you for using HU-GO website.

Sincerely Yours,

National Toll Payment Services PLC

E-mail: ugyfel@hu-go.hu

Call Center (8-16): +36-36-58-75-00

www.hu-go.hu

## 1.2. Logowanie się do systemu HU-GO

Zarejestrowani użytkownicy mogą rejestrować i wyrejestrowywać urządzenia pokładowe dla swoich pojazdów silnikowych połączone z aktywnymi kontami poprzez internetowy interfejs użytkownika HU-GO. Proces ten został opisany poniżej krok po kroku.

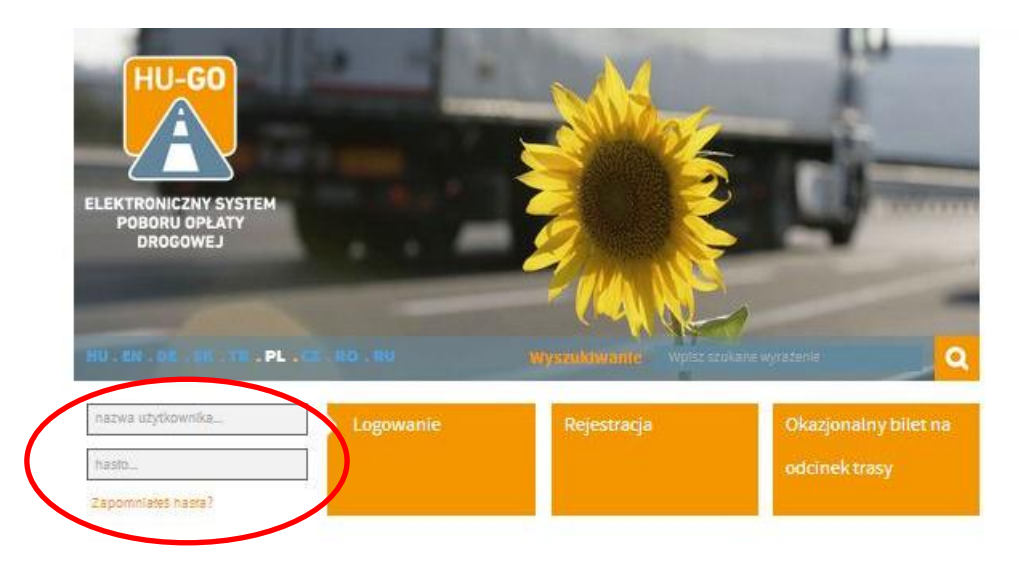

Po wprowadzeniu identyfikatora klienta oraz hasła ustalonego podczas rejestracji pojawią się ważne informacje systemowe.

|                            | Konta użytkownika – Pojazdy – Zakupy – Profil – Wylogowani                                    |
|----------------------------|-----------------------------------------------------------------------------------------------|
|                            |                                                                                               |
|                            | INFORMACJA SYSTEMOWA/WAZNE!                                                                   |
| Bi <mark>l</mark> et na da | ną relację upoważnia do korzystania z drogi wyłącznie po wniesieniu opłaty.                   |
| Wykupio                    | n <b>y i opł<mark>acony</mark> bilet na daną relację upoważnia do korzystania wyłącznie z</b> |
| zaplanov                   | vanej trasy, <b>w jednym kierunku</b> oraz przejazdu <b>jednorazowego</b> .                   |
| Při platbě                 | mýtného pomocí palubního přístroje vždy před jízdou zkontrolujte, zda palubní                 |
| přístroj sp                | rávně funguje a disponujete-li dostatečným zůstatkem na kontě.                                |
| W okresie                  | esiennym planuje się <b>wzmożone kontrole</b> uprawnień do korzystania z                      |
| płatnych o                 | dcinków dróg, sankcją za nieuprawnione korzystanie z drogi płatnej jest mandat                |
| karny w w                  | ysokości od 80.000 do 165.000 forintów, który może zostać ponownie wystawiony                 |
| po upływi                  | 28 godzin.                                                                                    |
| Przy oznac                 | zeniu państwa prosimy o wpisanie oznaczenia umieszczonego na tablicy                          |
| rejestracyj                | nej pojazdu ciężarowego.                                                                      |

Po kliknięciu Dalej można wybrać spośród istniejących aktywnych kont (dla nowych rejestracji 1 aktywne konto jest utworzone automatycznie):

# 1.3. Wybieranie aktywnego konta

|                                 | к               | onta użytkownika 🔔 | Pojázdy – Zakupy – Profil – Wylogował |
|---------------------------------|-----------------|--------------------|---------------------------------------|
|                                 | Konta użyt      | kownika            |                                       |
| Identyfikator konta użytkownika | Тур             | Saldo              |                                       |
| 234464329                       | Előre fizetett  | 0 HUF              | NOWY POJAZD 🔶 DALEJ                   |
| 239103922                       | Utólag fizetett | 0 HUF              | NOWY POJAZO 🕂 DALEJ                   |
| 239402969                       | Utólag fizetett | 0 HUF              | NOWY POJAZD 🔶 DALEJ                   |
| 240724773                       | Előre fizetett  | 0 HUF              | NOWY POJAZD 🕂 DALEJ                   |
| 245261219                       | Utólag fizetett | 0 HUF              | NOWY POJAZD 🕂 DALEJ                   |
| 246144612                       | Utólag fizetett | 0 HUF              | NOWY POJAZO 🕂 DALEJ                   |
| 246945174                       | Utólag fizetett | 0 HUF              | NOWY POJAZD 🕂 DALEJ                   |
| 247929052                       | Utolag fizetett | 334 HUF            | NOWY POJAZD 🔶 DALEJ 🕽                 |
| 246495782                       | Utólag fizetett | 0 HUF              |                                       |

Pojazdy silnikowe mogą być dodane do wybranego aktywnego konta lub można otworzyć Menu Główne (opisane poniżej) przez kliknięcie Dalej.

W pierwszym przypadku:

### 1.4. Dodawanie nowego pojazdu silnikowego (z rejestracją OBU)

Następujący ekran pojawi się w tym przypadku:

| Dane pojazdu                           |                                                                                                    |                                                                      |
|----------------------------------------|----------------------------------------------------------------------------------------------------|----------------------------------------------------------------------|
| Kraj *                                 | Hungary                                                                                                    | Ŧ                                                                    |
|                                        | Oznaczenie państwa umieszczone na tabilcy rejestra<br>pojazdu.                                                                                                    | cyjnej                                                               |
| Numer rejestracyjny*                   |                                                                                                    |                                                                      |
| Klasa EURO *                           | Wybierz klasę EURO!                                                                                                    | •                                                                    |
| Kategoria*                             | Wybierz kategorię!                                                                                                    |                                                                      |
| Przypisywanie do konta<br>użytkownika* | Wybierzkonto użytkownika!                                                                                                    | •                                                                    |
| Identyfikator OBU                      |                                                                                                    |                                                                      |
|                                        | e.g. 940123654987                                                                                                    |                                                                      |
| PIN OBU                                |                                                                                                    |                                                                      |
|                                        | Używany PIN może być różny u poszczególnych oper<br>OBU                                                                                                    | atorów                                                               |
| Wstawienie kategorii                   | przez portal HU-GO                                                                                                    |                                                                      |
| polecos                                | przez portał HU-GO means that both the declar<br>road usage and the calculation of road usage cost a<br>on the JDB category inumber of axiesi as it stated by<br>user on the Venicia Properties page of the www.hu-g                                                                                                    | ation of<br>re based<br>the road<br>o.hu site.                       |
|                                        | sktadając zgłoszenie z pomocą Pośrednik<br>that the deciaration of road usage and calculation o<br>usage costi is based on the JBE category info coming<br>OBU - if the OBU provider can supply this informatio<br>course, when the OBU cannot provide such informat<br>usage will be declared and the cost will be calculated<br>the JDB category value declared by the road user on<br>Vehicle Properties page of the www.hurg.ohu site. | a means<br>f road<br>from the<br>n. Of<br>on, the<br>based or<br>the |
| Masa                                   | t                                                                                                    |                                                                      |
| Obclążenie na oś                       | t                                                                                                    |                                                                      |
| Szerokość                              |                                                                                                    |                                                                      |
| Wysokość                               |                                                                                                    |                                                                      |
|                                        |                                                                                                    |                                                                      |
| Długość                                | m                                                                                                    |                                                                      |

#### Pola obowiązkowe:

- Należy wybrać kod kraju
- Należy wprowadzić numer rejestracyjny
- Należy wybrać klasę emisyjności (klasę EURO)
- Należy określić liczbę osi
- Należy wybrać aktywne konto

 Należy określić, czy liczba osi będzie ustawione poprzez portal HU-GO (na stronie interentowej) czy też poprzez Operatora Poboru Opłat

Informacje dodatkowe

- Chcąc jednocześnie zarejestrować urządzenie pokładowe (OBU) należy wprowadzić indywidualny numer identyfikacyjny (ID) który otrzymuje się przy nabyciu urządzenia pokładowego (OBU).
- W zależności od Operatora Poboru Opłat, koniecznym może być również wprowadzenie kodu PIN urządzenia OBU (jeśli Operaor Poboru Opłat nie dostarczył kodu PIN, to pole można pozostawić puste).
- Waga pojazdu, obciążenie osi, szerokość, wysokość, długość (informacje te są potrzebne gdy klient kupuje Bilety na trasę zamiast przesyłać deklaracje opłat drogowych poprzez urządzenie pokładowe).

Następnie wprowadzone informacje powinny być zapisane poprzez zatwierdzenie przyciskiem Zapisz.

Po zapisaniu pojawi się następujący ekran (jeśli nie zarejestrowano OBU):

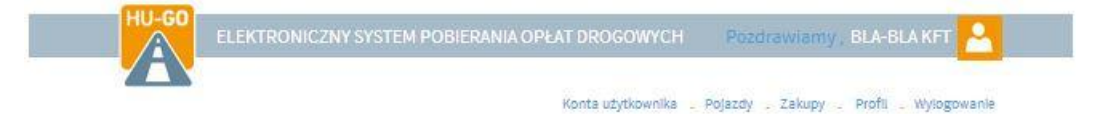

| Numer<br>rejestracyjny | Nazwa<br>kraju | Kategoria | Klasa<br>EURO | Identyfikator<br>OBU |            |   |
|------------------------|----------------|-----------|---------------|----------------------|------------|---|
| ABC12345               | н              | SL        | EURO6         | 905206942601         | EDYTOWANIE | 0 |
|                        |                |           |               |                      | USUNIĘCIE  |   |
| ASD123                 | н              | J2        | EURO4         |                      | EDYTOWANIE | 0 |
|                        |                |           |               |                      | USUNIĘCIE  | Ō |
| A\$01234               | н              | J2        | EURO2         |                      | EDYTOWANIE | 0 |
|                        |                |           |               |                      | USUNIĘCIE  | Ô |
| ERT123                 | н              | J3        | EUR02         |                      | EDYTOWANIE | 0 |
|                        |                |           |               |                      | USUNIĘCIE  | Ô |
|                        |                |           |               |                      | NOWY       | + |

### Wszystkie pojazdy należące do kont użytkownika

### 2. Menu Główne

Jeśli masz kilka aktywnych kont i pojazdów, możesz je podejrzeć w <u>Pojazdy</u> wszystkich aktywnych kont gdzie można edytować informacje dotyczące ich. Nowe urządzenie pokładowe może być zarejestowane dla pojazdu skojarzonego z wybranym aktywnym kontem w <u>Pojazdach tego aktywnego konta.</u>

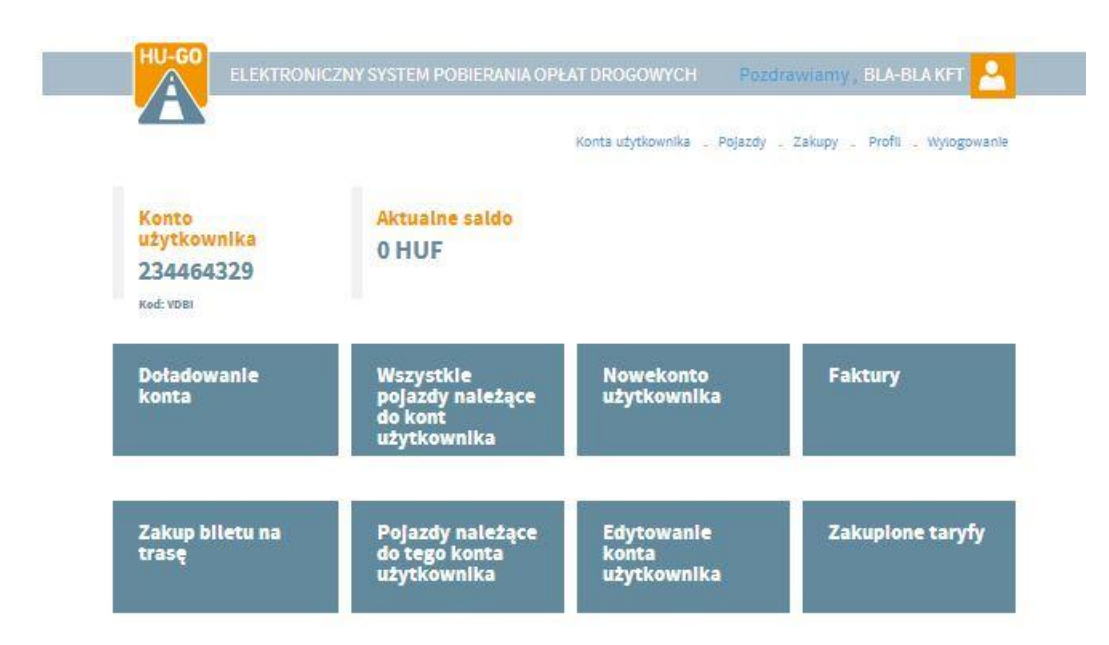

### 2.1. Rejestracja urządzenia pokładowego

Jeśli nie zarejstrowano urządzenia pokładowego dla pojazdu podczas rejestracji pojazdu, można to uczynić tutaj wybierając skojarzenia urządzenia pokładowego OBU.

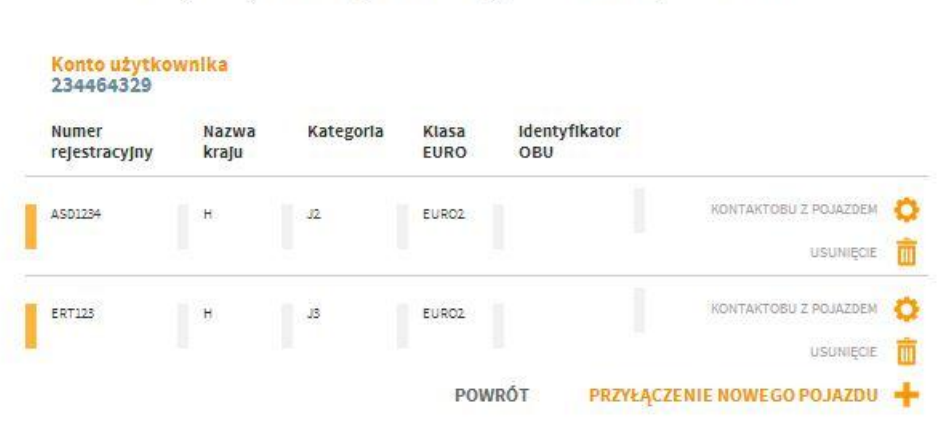

## Pojazdy należące do tego konta użytkownika

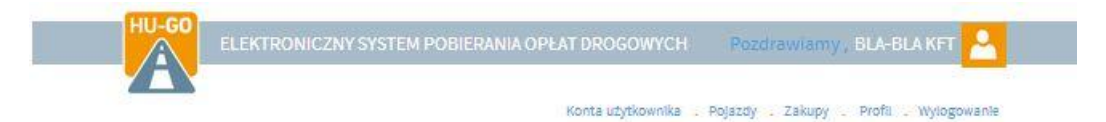

# Ustawienie OBU pojazdu

| Numer rejestracyjny                                              | ASD1234                                                                                                    |
|------------------------------------------------------------------|----------------------------------------------------------------------------------------------------|
| lasa EURO                                                        | EUR02                                                                                                    |
| ategoria                                                         | J2                                                                                                    |
| lasa                                                             | 34 t                                                                                                    |
| Obciążenie na oś                                                 | 10 t                                                                                                    |
| Szerokość                                                        | 2.5 m                                                                                                    |
| Wysokość                                                         | 4 m                                                                                                    |
| Długość                                                          | 15 m                                                                                                    |
|                                                                  | EDYTOWANIE                                                                                                    |
| OBU                                                              |                                                                                                    |
|                                                                  |                                                                                                    |
| identyfikator OBU                                                |                                                                                                    |
| Identyfikator OBU                                                | e.g. 940123654957                                                                                                    |
| identyfikator OBU<br>PIN OBU                                     | e.g. 940125854997                                                                                                    |
| identyfikator OBU<br>PIN OBU                                     | e.g. 940123654987<br>Używany PIN może być różny u poszczególnych operatorów<br>OBU                                                                                                    |
| ldentyfikator OBU<br>PIN OBU<br>Wstawlenie kategorii<br>pojazdu* | e.g. 940123654987<br>Używany PIN może być różny u poszczególnych operatorów<br>OBU.<br>przez portal HU-GO                                                                                                    |
| ldentyfikator OBU<br>PIN OBU<br>Wstawlenie kategorii<br>pojazdu* | e.g. 940123654987.                                                                                                    |
| ldentyfikator OBU<br>PIN OBU<br>Wstawlenie kategorii<br>pojazdu* | e.g. 940123654967<br>U2ywany PIN może być różny u poszczególnych operatorów<br>OBU<br>Uzywany PIN może być różny u poszczególnych operatorów<br>OBU<br>przez portal HU-GO<br>Przez portal HU-GO means that both the declaration of<br>road usage and the calculation of road usage cost are based<br>on the JD6 category (number of axie) as it stated by the road<br>user on the Vehicle Properties page of the www.hu-go.hu site.<br><b>skadając zgłoszenie z pomocą Pośrednika</b> means<br>that the declaration of road usage and calculation of road<br>usage cost is based on the JD6 category linfo coming from the<br>OBU - if the OBU provider can supply this information. Of<br>course, wine the OBU cannot provide such information, the<br>usage will be declared and the cost will be calculated based on<br>the JD6 category value declared by the road user on the<br>Vehicle Properties page of the www.hu-go.hu site. |

Po wprowadzeniu wymaganych informacji i zatwierdzeniu kliknięciem Zapisz, pojawi się następujący ekran:

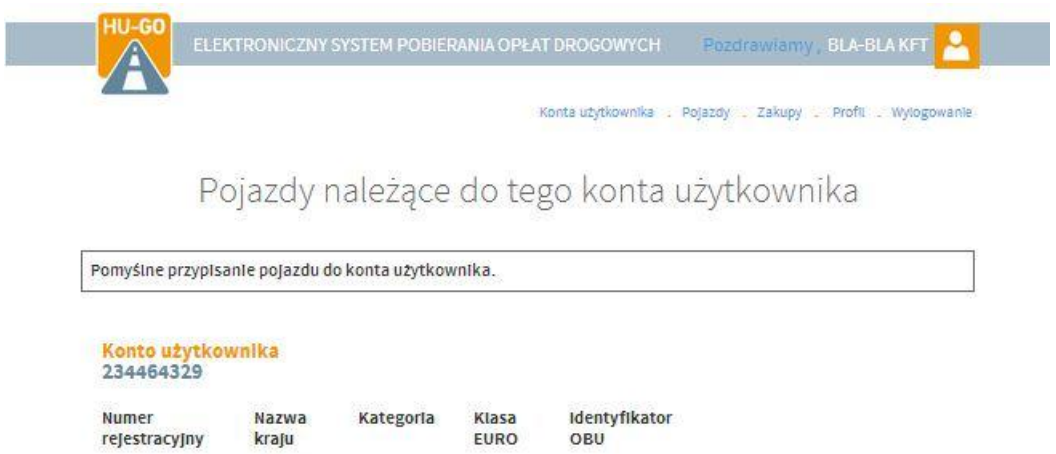

### 2.2. Usuwanie urządzenia pokładowego z pojazdu

Jeśli zarejestrowane urządzenie pokładowe OBU wymaga usunięcia, wybierz Usuń OBU. Należy wprowadzić kod PIN aby usunięcie odbyło się skutecznie (jeśli OBU wymagało wprowadzenia kodu PIN podczas rejestracji).

| E ema<br>HU-G | A http<br>Czy na | os://hu-go.hu<br>pewno anuluje | ı webhelyen<br>OBU? | n lévő <mark>o</mark> | ldal köz | zlendője: | × /tarhaz/ |
|---------------|------------------|--------------------------------|---------------------|-----------------------|----------|-----------|------------|
|               |                  |                                |                     |                       | ОК       | Mégse     | ylogowanie |
|               |                  | Konto użytkowni                | ka : 234464329      |                       |          |           |            |
|               |                  | Numer rejestracyjny            | ASD1254             |                       |          |           |            |
|               |                  | Klasa EURO                     | EUROZ               |                       |          |           |            |
|               |                  | Kategoria                      | J2                  |                       |          |           |            |
|               |                  | Masa                           | 34 t                |                       |          |           |            |
|               |                  | Obciążenie na oś               | 10 t                |                       |          |           |            |
|               |                  | Szerokość                      | 2.5 m               |                       |          |           |            |
|               |                  | Wysokość                       | 4 m                 |                       |          |           |            |
|               |                  | Długość                        | 15 m                |                       |          |           |            |

## 2.3. Usuwanie pojazdu z konta

Jeżeli zarejstrowany pojazd wymaga usunięcia, należy wybraż Usuń przy Pojazdy w aktywnym koncie.